# Configuración de registros de inserción de SCP en un dispositivo web seguro con Microsoft Server

### Contenido

| Introducción                                                                          |
|---------------------------------------------------------------------------------------|
| Prerequisites                                                                         |
| Requirements                                                                          |
| Componentes Utilizados                                                                |
| <u>SCP</u>                                                                            |
| Suscripción a registro SWA                                                            |
| Archivando archivos de registro                                                       |
| Configurar LogRetrieval viaSCP en servidor remoto                                     |
| Configuración de SWA para enviar los registros al servidor remoto de SCP desde la GUI |
| Configuración de Microsoft Windows como servidor remoto de SCP                        |
| Enviar registros de SCP a una unidad diferente                                        |
| Troubleshooting de SCP Log Push                                                       |
| Ver registros en SWA                                                                  |
| Ver registros en el servidor SCP                                                      |
| Error de verificación de clave de host                                                |
| Permiso denegado (clave pública, contraseña, teclado interactivo)                     |
| SCP no pudo transferir                                                                |
| Referencias                                                                           |

# Introducción

Este documento describe los pasos para configurar Secure Copy (SCP) para copiar automáticamente los registros en Secure Web Appliance (SWA) a otro servidor.

## Prerequisites

### Requirements

Cisco recomienda que tenga conocimiento sobre estos temas:

- Cómo funciona SCP.
- administración SWA.
- Administración del sistema operativo Microsoft Windows o Linux.

Cisco recomienda que tenga:

- SWA físico o virtual instalado.
- Licencia activada o instalada.
- El asistente de configuración ha finalizado.
- Acceso administrativo a la interfaz gráfica de usuario (GUI) de SWA.
- Microsoft Windows (al menos Windows Server 2019 o Windows 10 (versión 1809).) o sistema Linux instalado.

#### **Componentes Utilizados**

Este documento no tiene restricciones específicas en cuanto a versiones de software y de hardware.

La información que contiene este documento se creó a partir de los dispositivos en un ambiente de laboratorio específico. Todos los dispositivos que se utilizan en este documento se pusieron en funcionamiento con una configuración verificada (predeterminada). Si tiene una red en vivo, asegúrese de entender el posible impacto de cualquier comando.

### SCP

El comportamiento de Secure Copy (SCP) es similar al de la copia remota (RCP), que proviene del conjunto de herramientas R de Berkeley (propio conjunto de aplicaciones de red de la universidad de Berkeley), excepto en que SCP depende de Secure Shell (SSH) para la seguridad. Además, SCP requiere que se configure la autorización de autenticación, autorización y contabilidad (AAA) para que el dispositivo pueda determinar si el usuario tiene el nivel de privilegio correcto

El método SCP on Remote Server (equivalente a SCP Push) envía periódicamente archivos de registro mediante el protocolo de copia segura a un servidor SCP remoto. Este método requiere un servidor SSH SCP en un equipo remoto con el protocolo SSH2. La suscripción requiere un nombre de usuario, clave SSH y directorio de destino en el equipo remoto. Los archivos de registro se transfieren en función de una programación de renovación establecida por el usuario.

## Suscripción a registro SWA

Puede crear varias suscripciones a registros para cada tipo de archivo de registro. Las suscripciones incluyen detalles de configuración para archivado y almacenamiento, entre los que se incluyen los siguientes:

- Configuración de reversión, que determina cuándo se archivan los archivos de registro.
- Configuración de compresión para los registros archivados.
- Configuración de recuperación para los archive logs, que especifica si los logs se archivan en un servidor remoto o se almacenan en el dispositivo.

### Archivando archivos de registro

AsyncOS archiva (revierte) las suscripciones de registro cuando un archivo de registro actual alcanza un límite especificado por el usuario de tamaño máximo de archivo o tiempo máximo desde la última reversión.

Esta configuración de archivo se incluye en las suscripciones a registros:

- Renovación por tamaño de archivo
- Reversión por tiempo
- Compresión de registros
- Método de recuperación

También puede archivar manualmente los archivos de registro (rollover).

Paso 1. Elija Administración del sistema > Suscripciones de registro.

Paso 2. Marque la casilla de verificación de la columna Renovación de las suscripciones de registro que desea archivar o marque la casilla de verificación Todos para seleccionar todas las suscripciones.

Paso 3 .Haga clic en Rollover Now para archivar los registros seleccionados.

#### Log Subscriptions

| Configured Log Subscriptions |                                         |       |                  |                      |  |                 |  |                 |         |  |
|------------------------------|-----------------------------------------|-------|------------------|----------------------|--|-----------------|--|-----------------|---------|--|
| Add Log Subscription         |                                         |       |                  |                      |  |                 |  |                 |         |  |
| Log Name                     | Туре                                    |       | Log Files        | Rollover<br>Interval |  | All<br>Rollover |  | Deanonymization | Delete  |  |
| accesslogs                   | Access Logs                             |       | accesslogs       | None                 |  |                 |  | Deanonymization | Ŵ       |  |
| amp_logs                     | AMP Engine Logs                         |       | amp_logs         | None                 |  |                 |  |                 | ŵ       |  |
| I                            | 1                                       | -     |                  |                      |  |                 |  |                 |         |  |
| scpal                        | Access Logs                             | SCP ( | 10.48.48.195:22) | None                 |  |                 |  | Deanonymization | Ŵ       |  |
| shd_logs                     | SHD Logs                                | shd_  | logs             | None                 |  |                 |  |                 | <b></b> |  |
| sl_usercountd_logs           | SL Usercount Logs                       | sl_u  | sercountd_logs   | None                 |  |                 |  |                 | ŵ       |  |
| smartlicense                 | Smartlicense Logs                       | smar  | tlicense         | None                 |  |                 |  | $\mathbf{i}$    | Ē       |  |
| snmp_logs                    | SNMP Logs                               | snmp  | _logs            | None                 |  |                 |  |                 | Ŵ       |  |
| sntpd_logs                   | NTP Logs                                | sntp  | d_logs           | None                 |  |                 |  |                 | Ŵ       |  |
| sophos_logs                  | Sophos Logs                             | soph  | ios_logs         | None                 |  |                 |  |                 | Ŵ       |  |
| sse_connectord_logs          | SSE Connector<br>Daemon Logs            | sse_  | _connectord_logs | None                 |  |                 |  |                 | ŵ       |  |
| status                       | Status Logs                             | stat  | us               | None                 |  |                 |  |                 | Ē       |  |
| system_logs                  | System Logs                             | syst  | em_logs          | None                 |  |                 |  |                 | ŵ       |  |
| trafmon_errlogs              | Traffic Monitor Error<br>Logs           | traf  | mon_errlogs      | None                 |  |                 |  |                 | ŵ       |  |
| trafmonlogs                  | Traffic Monitor Logs                    | traf  | monlogs          | None                 |  |                 |  |                 | Ŵ       |  |
| uds_logs                     | UDS Logs                                | uds_  | logs             | None                 |  |                 |  |                 | <b></b> |  |
| umbrella_client_logs         | Umbrella Client Logs                    | umbr  | ella_client_logs | None                 |  |                 |  |                 | ŵ       |  |
| updater_logs                 | Updater Logs                            | upda  | ter_logs         | None                 |  |                 |  |                 | Ŵ       |  |
| upgrade_logs                 | Upgrade Logs                            | upgr  | ade_logs         | None                 |  |                 |  |                 | ŵ       |  |
| wbnp_logs                    | WBNP Logs                               | wbnp  | _logs            | None                 |  |                 |  |                 | ŵ       |  |
| webcat_logs                  | Web Categorization<br>Logs              | webc  | at_logs          | None                 |  |                 |  |                 | ŵ       |  |
| webrootlogs                  | Webroot Logs                            | webr  | rootlogs         | None                 |  |                 |  |                 | <b></b> |  |
| webtapd_logs                 | Webtapd Logs                            | webt  | apd_logs         | None                 |  |                 |  |                 | ŵ       |  |
| welcomeack_logs              | Welcome Page<br>Acknowledgement<br>Logs | weld  | comeack_logs     | None                 |  |                 |  |                 | Ì       |  |
| Rollover Now                 |                                         |       |                  |                      |  |                 |  |                 |         |  |

Imagen - Renovar ahora GUI

# Configuración de la recuperación de registros mediante SCP en el servidor remoto

Existen dos pasos principales para la recuperación de registros en un servidor remoto con SCP desde SWA:

- 1. Configure SWA para enviar los registros.
- 2. Configure el servidor remoto para recibir los registros.

Configuración de SWA para enviar los registros al servidor remoto de SCP desde la GUI

Paso 1. Inicie sesión en SWA y, en Administración del sistema, seleccione Registrar suscripciones.

|         | System Administration |     |
|---------|-----------------------|-----|
|         | System Auministration | 100 |
|         | Policy Trace          |     |
|         | Alerts                |     |
|         | Log Subscriptions     |     |
|         | Return Addresses      |     |
| _       | SSL Configuration     | L   |
| 1<br>2( | Users                 |     |
|         | Network Access        | L   |
|         | System Time           |     |
|         | Time Zone             |     |
|         | Time Settings         |     |
|         | Configuration         | L   |

**Configuration Summary** 

Configuration File

Guarde la clave SSH en un archivo de texto para su uso posterior en la sección de configuración del servidor SCP remoto.

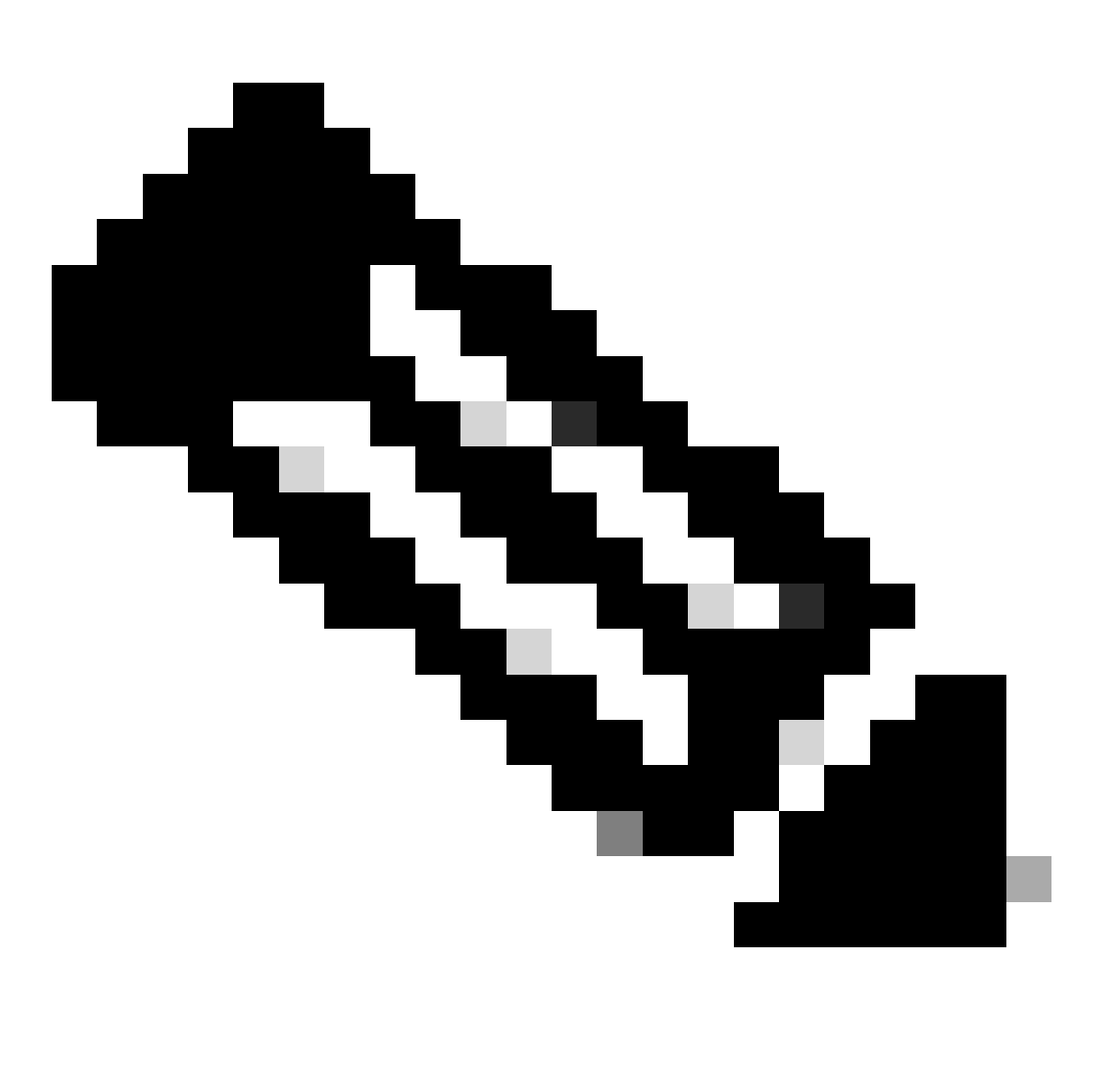

Nota: Debe copiar ambas líneas que comienzan con ssh- y terminan con root@<nombre de host SWA> .

# **Log Subscriptions**

Success — Log Subscription "SCP\_Access\_Logs" was added.

Please place the following SSH key(s) into your authorized\_ke

ssh-dss AAAAB3NzaC1kc3MAAACBAOuNX6TUOmzIWolPkVQ5I7LC/9vv root@122 le.com

ssh-rsa AAAAB3NzaC1yc2EAAAADAQABAAABAQCwbJziB4AE7F

Imagen: guarde la clave SSH para utilizarla más adelante.

Paso 10. Registrar cambios.

Configuración de Microsoft Windows como servidor remoto de SCP

Paso 10. Para crear un usuario para el servicio SCP, acceda a Administración de equipos:

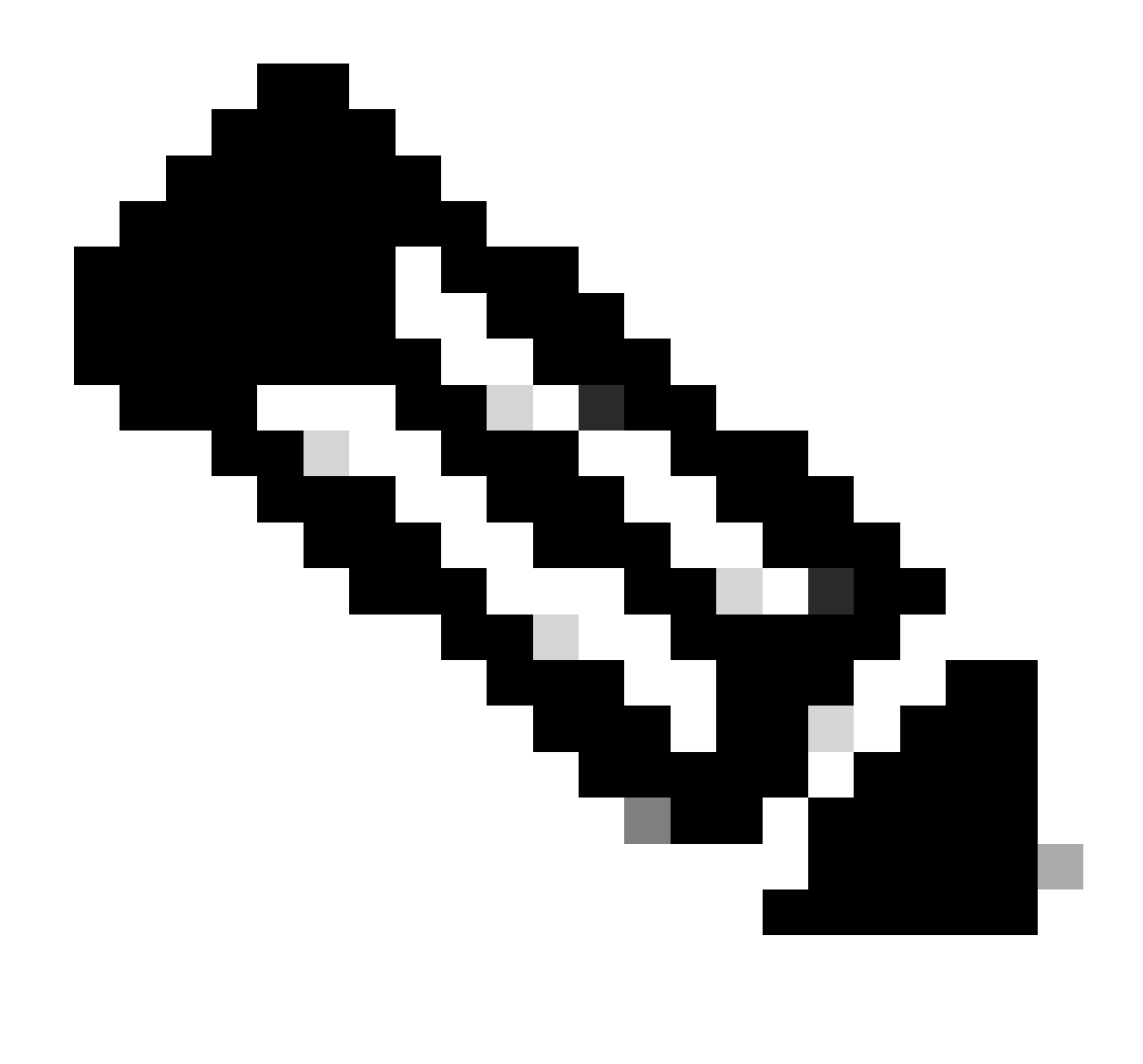

Nota: si ya dispone de un usuario para SCP, vaya directamente al paso 16.

Paso 11. Seleccione Usuarios locales y grupo y elija Usuarios en el panel izquierdo.

Paso 12. Haga clic con el botón derecho del ratón en la página principal y seleccione nuevo usuario.

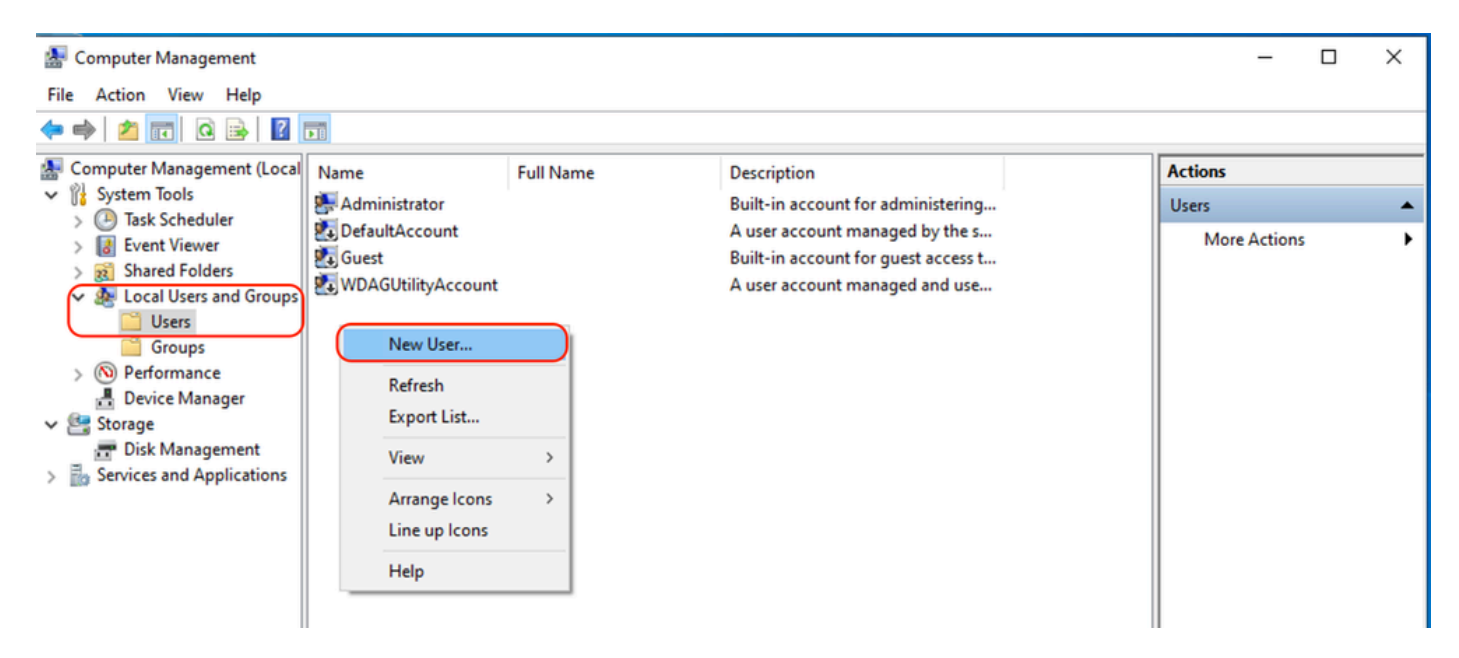

Imagen: creación de un usuario para el servicio SCP.

#### Paso 13. Introduzca el nombre de usuario y la contraseña deseada.

Paso 14. Elija Password Never Expired.

Paso 15. Haga clic en Create y, a continuación, cierre la ventana.

| New User          |                          |                     | ?    | ×  |  |  |  |  |  |  |
|-------------------|--------------------------|---------------------|------|----|--|--|--|--|--|--|
| User name:        | wsascp                   |                     |      |    |  |  |  |  |  |  |
| Full name:        | WSA                      | WSA SCP             |      |    |  |  |  |  |  |  |
| Description:      | SCP usemame for SWA logs |                     |      |    |  |  |  |  |  |  |
|                   |                          |                     |      |    |  |  |  |  |  |  |
| Password:         |                          | •••••               |      |    |  |  |  |  |  |  |
| Confirm password: |                          | •••••               |      |    |  |  |  |  |  |  |
| User must char    | nge pa                   | sword at next logon |      |    |  |  |  |  |  |  |
| User cannot ch    | nange (                  | assword             |      |    |  |  |  |  |  |  |
| Password neve     | er expir                 | 8                   |      |    |  |  |  |  |  |  |
| Account is disa   | bled                     |                     |      |    |  |  |  |  |  |  |
|                   |                          |                     |      |    |  |  |  |  |  |  |
|                   |                          |                     |      |    |  |  |  |  |  |  |
| Help              |                          | Create              | Clos | se |  |  |  |  |  |  |

Imagen: introduzca la información del nuevo usuario.

Paso 16. Inicie sesión en el servidor SCP remoto con el usuario recién creado para crear el directorio de perfiles.

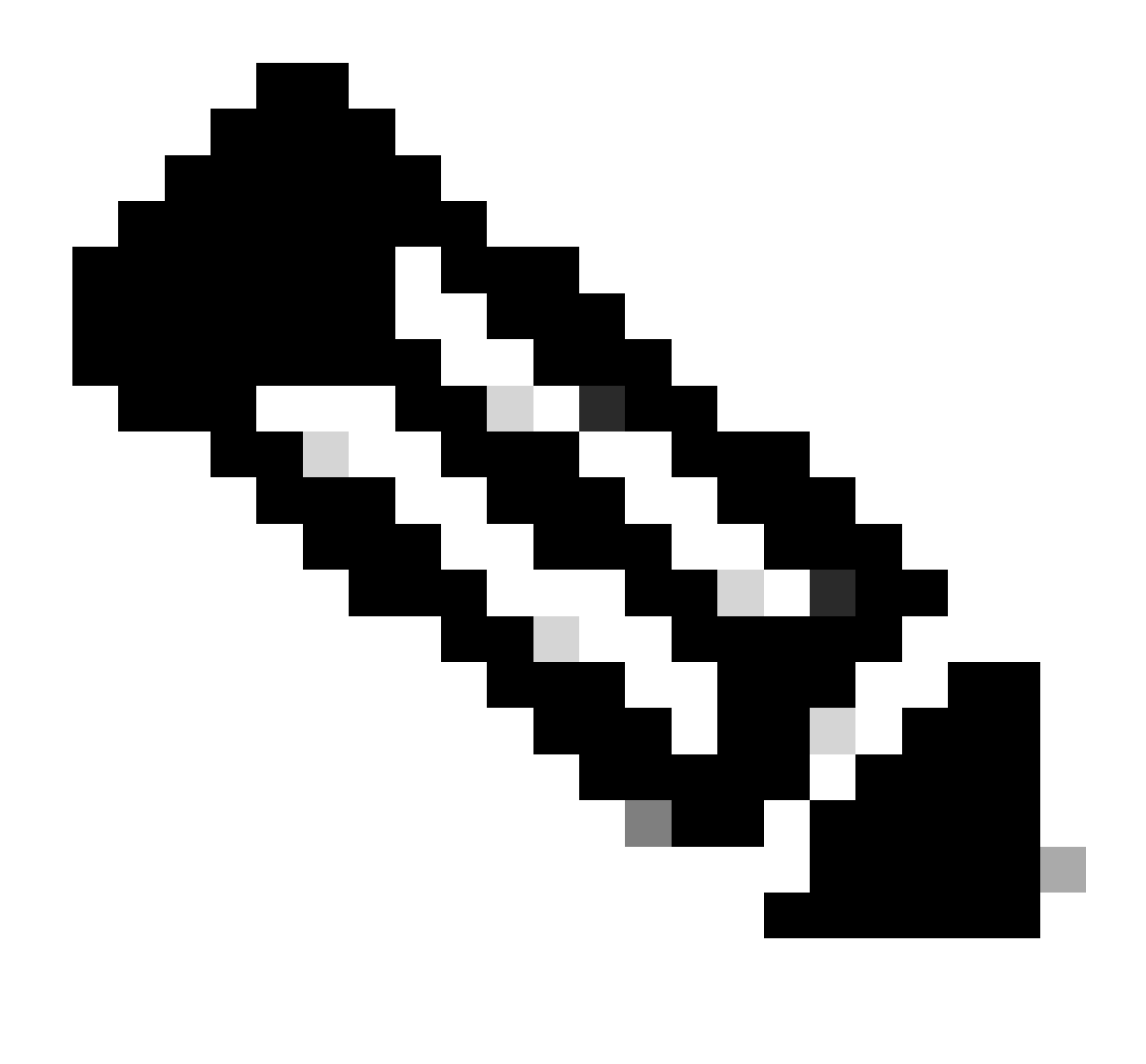

Nota: Si tiene OpenSSL instalado en el servidor SCP remoto, vaya directamente al paso 19.

Paso 17. Abra PowerShell con privilegios de administrador (Ejecutar como administrador) y ejecute este comando para comprobar los requisitos previos:

(New-Object Security.Principal.WindowsPrincipal([Security.Principal.WindowsIdentity]::GetCurrent())).Is

Si el resultado es True, puede continuar. De lo contrario, consulte al equipo de soporte técnico de Microsoft,

Paso 18. Para instalar OpenSSH mediante PowerShell con privilegios de administrador ( Ejecutar como administrador ), ejecute :

# Install the OpenSSH Client
Add-WindowsCapability -Online -Name OpenSSH.Client~~~0.0.1.0

# Install the OpenSSH Server
Add-WindowsCapability -Online -Name OpenSSH.Server~~~0.0.1.0

A continuación se muestra una muestra de resultados satisfactorios:

Path : Online : True RestartNeeded : False

```
🔀 Administrator: Windows PowerShell
Windows PowerShell
Copyright (C) Microsoft Corporation. All rights reserved.
Try the new cross-platform PowerShell https://aka.ms/pscore6
PS C:\Windows\system32> # Install the OpenSSH Client
>> Add-WindowsCapability -Online -Name OpenSSH.Client~~~0.0.1.0
≫
>> # Install the OpenSSH Server
>> Add-WindowsCapability -Online -Name OpenSSH.Server~~~0.0.1.0
Path
Online
             : True
RestartNeeded : False
Path
          : True
Online
RestartNeeded : True
```

Imagen- Instalar OpenSSH en PowerShell

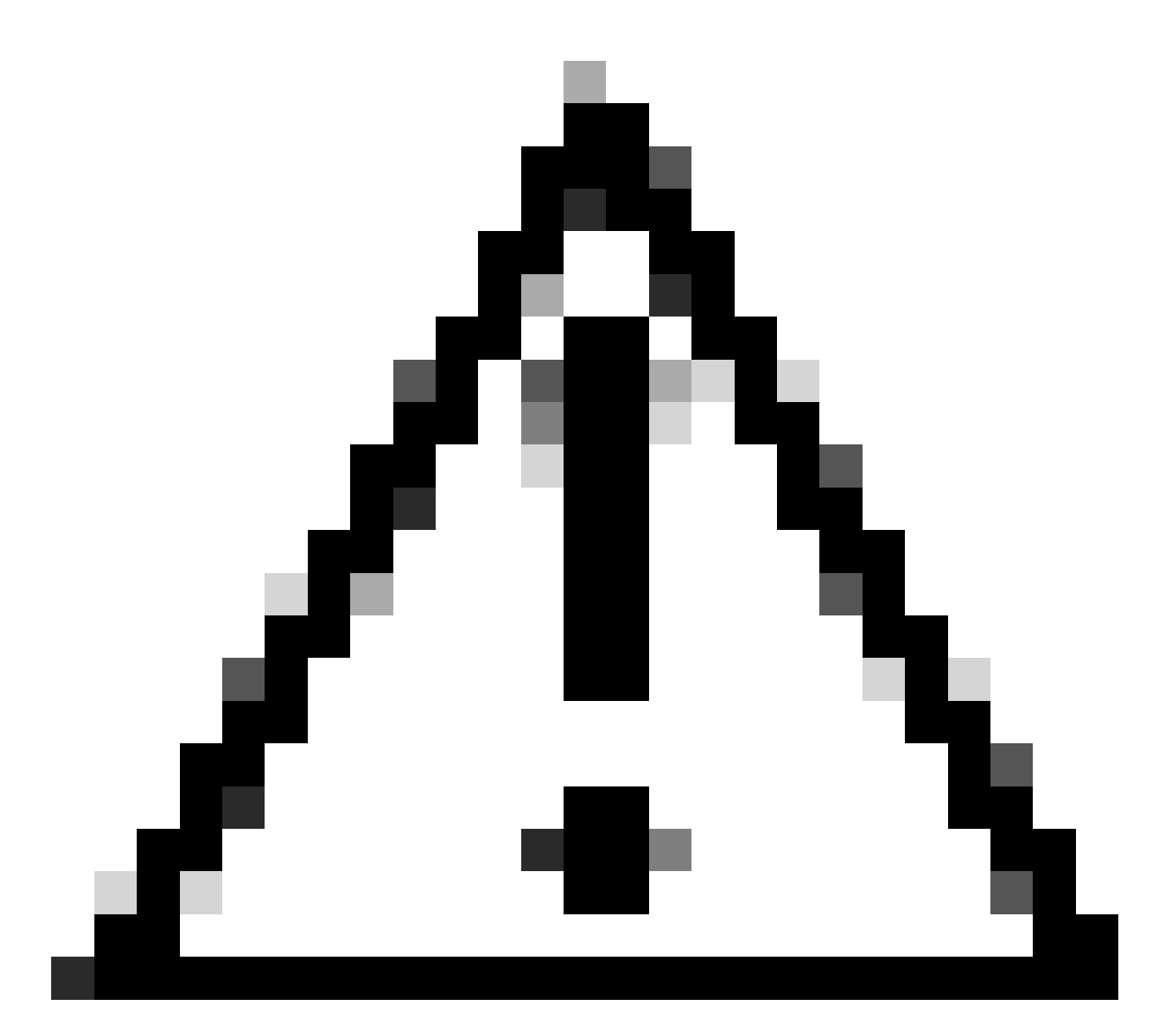

Precaución: si RestartNeeded se establece en True, reinicie Windows .

Para obtener más información sobre la instalación en otras versiones de Microsoft Windows, visite este enlace: Introducción a OpenSSH para Windows | Microsoft Learn

Paso 19.Abra una sesión normal (no elevada) de PowerShell y genere un par de claves RSA mediante el comando:

ssh-keygen -t RSA

Una vez finalizado el comando, puede ver que la carpeta .ssh ha creado su directorio de perfil de usuario.

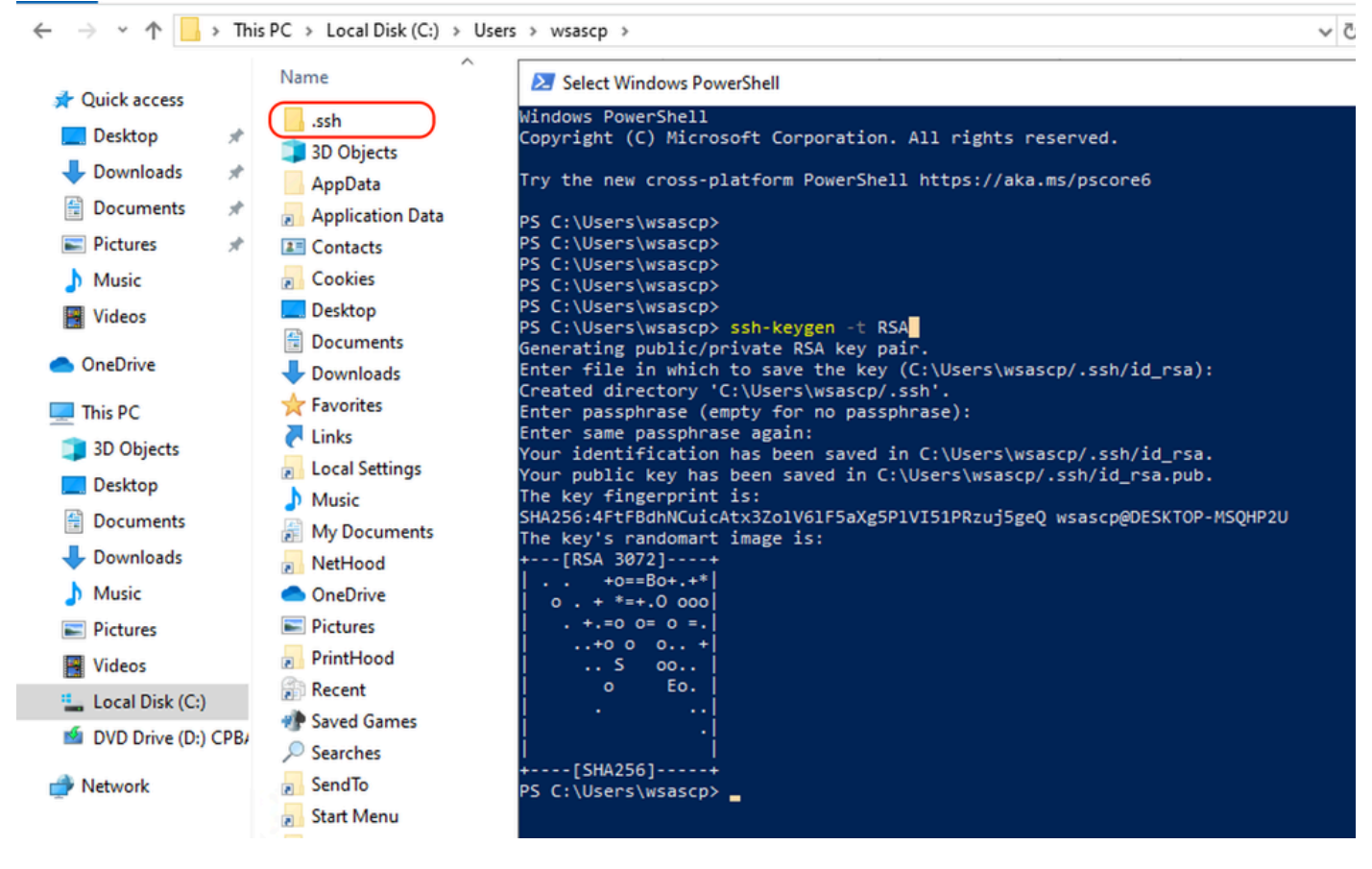

```
Imagen - Generar clave RSA
```

Paso 20. Inicie el servicio SSH desde PowerShell con el privilegio de administrador ( Ejecutar como administrador ).

```
Start-Service sshd
```

Paso 21. (Opcional pero recomendado ) Cambie el tipo de inicio del servicio a Automático, con privilegios de administrador (Ejecutar como administrador).

```
Set-Service -Name sshd -StartupType 'Automatic'
```

Paso 22. Confirme que se ha creado la regla de firewall para permitir el acceso al puerto TCP 22.

```
if (!(Get-NetFirewallRule -Name "OpenSSH-Server-In-TCP" -ErrorAction SilentlyContinue | Select-Object N
    Write-Output "Firewall Rule 'OpenSSH-Server-In-TCP' does not exist, creating it..."
    New-NetFirewallRule -Name 'OpenSSH-Server-In-TCP' -DisplayName 'OpenSSH Server (sshd)' -Enabled Tru
} else {
    Write-Output "Firewall rule 'OpenSSH-Server-In-TCP' has been created and exists."
}
```

Paso 23. Edite el archivo de configuración SSH ubicado en : %programdata%\ssh\sshd\_config en el bloc de notas y quite el número para RSA y DSA.

HostKey \_\_PROGRAMDATA\_\_/ssh/ssh\_host\_rsa\_key
HostKey \_\_PROGRAMDATA\_\_/ssh/ssh\_host\_dsa\_key
#HostKey \_\_PROGRAMDATA\_\_/ssh/ssh\_host\_ecdsa\_key
#HostKey \_\_PROGRAMDATA\_\_/ssh/ssh\_host\_ed25519\_key

Paso 24. Edite las condiciones de conexión en %programdata%\ssh\sshd\_config. En este ejemplo, la dirección de escucha es para la dirección de todas las interfaces. Puede personalizarlo gracias a su diseño.

Port 22 #AddressFamily any ListenAddress 0.0.0.0

Paso 25. Marque estas dos líneas al final del archivo %programdata%\ssh\sshd\_config agregando # al principio de cada línea:

# Match Group administrators
# AuthorizedKeysFile \_\_PROGRAMDATA\_\_/ssh/administrators\_authorized\_keys

Paso 26.(Opcional) Edite los Modos Estrictos en %programdata%\ssh\sshd\_config, De forma predeterminada, este modo está habilitado y evita la autenticación basada en claves SSH si las claves privada y pública no están protegidas correctamente.

Anule los comentarios de la línea #StrictModes sí y cámbiela a StrictModes no:

StrictModes No

Paso 27. Quite el # de esta línea a %programdata%\ssh\sshd\_config para permitir la autenticación de clave pública

PubkeyAuthentication yes

Paso 28. Cree un archivo de texto "authorized\_keys" en la carpeta .ssh y pegue la clave RSA

### pública SWA (recopilada en el paso 9)

| authorized_keys - Notepad                             |              | - 🗆 ×                         |   | .   🖓 📙 🖛   2                | ssh     |                  | -   | οx             |
|-------------------------------------------------------|--------------|-------------------------------|---|------------------------------|---------|------------------|-----|----------------|
| File Edit Format View Help                            |              |                               |   | File Home                    | Share   | View             |     | ~ 🕜            |
| ssh-rsa AAAAB3NzaC1yc2EAAAADAQABAAABAQDSDjM3Y/LifKnM1 |              | ~                             | • | ( ) ( A [                    |         |                  |     | Construction O |
| +dFBUnN1SHG13                                         |              | HGaYmlVYfiexJF                |   | € → ° τ                      | C:\Us   | sers\wsascp\.ssh | ~ 0 | Search .ssn p  |
| H9+QhWV1gab1M                                         |              | r5NYoB+V6n9ek                 |   |                              |         | Name             | ^   | C.             |
| +++5 J J UNX / K17 V                                  |              | TY1XotT2vTmUN6                |   | 🖈 Quick access               |         | authorized keys  |     |                |
| 5hyP9NUY85 root@WSA187.example.com                    |              | , in the city is a set of the |   | Desktop                      | *       | id rra           |     | 1              |
|                                                       |              |                               |   | 👆 Downloads                  | *       | id_rsa pub       |     |                |
|                                                       |              |                               |   | Documents                    | *       |                  |     |                |
|                                                       |              |                               |   | Pictures                     | *       |                  |     |                |
|                                                       |              |                               |   | ssh                          | *       |                  |     |                |
|                                                       |              |                               |   | h Music                      |         |                  |     |                |
|                                                       |              |                               |   | Videor                       |         |                  |     |                |
|                                                       |              |                               |   | Videos                       |         |                  |     |                |
|                                                       |              |                               |   | <ul> <li>OneDrive</li> </ul> |         |                  |     |                |
|                                                       |              |                               |   | This PC                      |         |                  |     |                |
|                                                       |              |                               |   | A Network                    |         |                  |     |                |
|                                                       |              |                               |   | - Network                    |         |                  |     |                |
|                                                       |              |                               |   |                              |         |                  |     |                |
|                                                       |              |                               |   |                              |         |                  |     |                |
|                                                       |              |                               |   |                              |         |                  |     |                |
|                                                       |              |                               |   |                              |         |                  |     |                |
|                                                       |              |                               |   |                              |         |                  |     |                |
|                                                       |              |                               |   |                              |         |                  |     |                |
|                                                       |              |                               |   |                              |         |                  |     |                |
|                                                       |              | ~                             | * |                              |         | <                |     | >              |
| Ln 1, Col 1                                           | 100% Windows | (CRLF) UTF-8                  |   | 3 items   1 item s           | elected | 406 bytes        |     |                |

Imagen: clave pública SWA

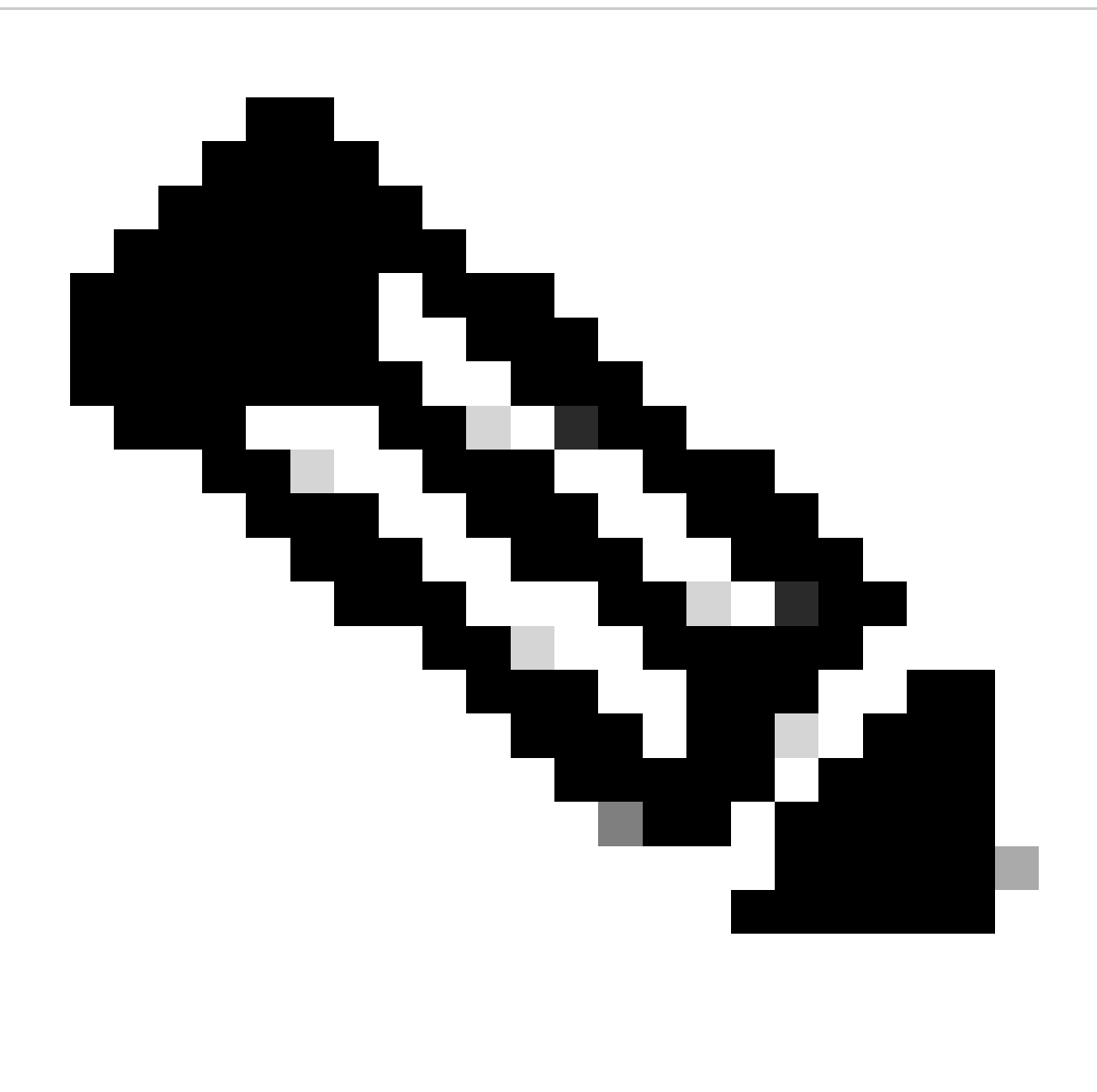

Nota: copie la línea completa comenzando con ssh-rsa y terminando con root@<your\_SWA\_hostname>

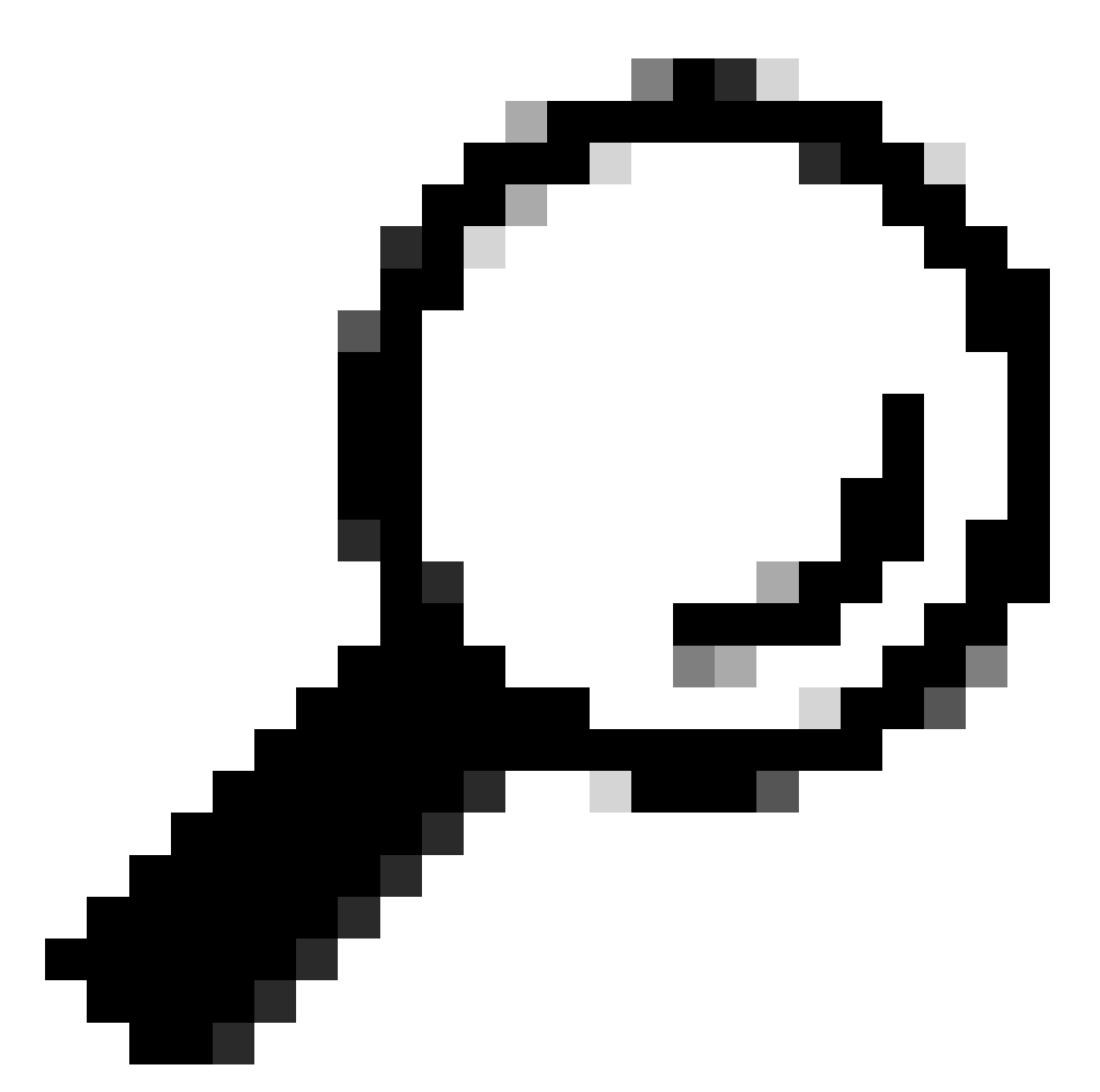

Sugerencia: Dado que RSA está instalado en el servidor SCP, no es necesario pegar la clave ssh-dss

Paso 29. Habilite "Agente de autenticación OpenSSH" en PowerShell con privilegios de administrador (Ejecutar como administrador).

Set-Service -Name ssh-agent -StartupType 'Automatic'
Start-Service ssh-agent

```
PS C:\WINDOWS\system32> Set-Service -Name ssh-agent -StartupType 'Automatic'
PS C:\WINDOWS\system32> Start-Service ssh-agent
PS C:\WINDOWS\system32> _
```

Imagen - Habilitar Agente de autenticación SSH abierto

Paso 30.(Opcional) Agregue esta línea a %programdata%\ssh\sshd\_config para permitir tipos de clave:

PubkeyAcceptedKeyTypes ssh-ed25519-cert-v01@openssh.com,ssh-rsa-cert-v01@openssh.com,ssh-ed25519,ssh-rsa

Paso 31. Reinicie el servicio SSH. Puede utilizar este comando desde PowerShell con privilegios de administrador (Ejecutar como administrador)

restart-Service -Name sshd

Paso 32. Para probar si la inserción de SCP está configurada correctamente, traspase los registros configurados, puede hacerlo desde la GUI o la CLI (comando rollovernow):

WSA\_CLI> rollovernow scpal

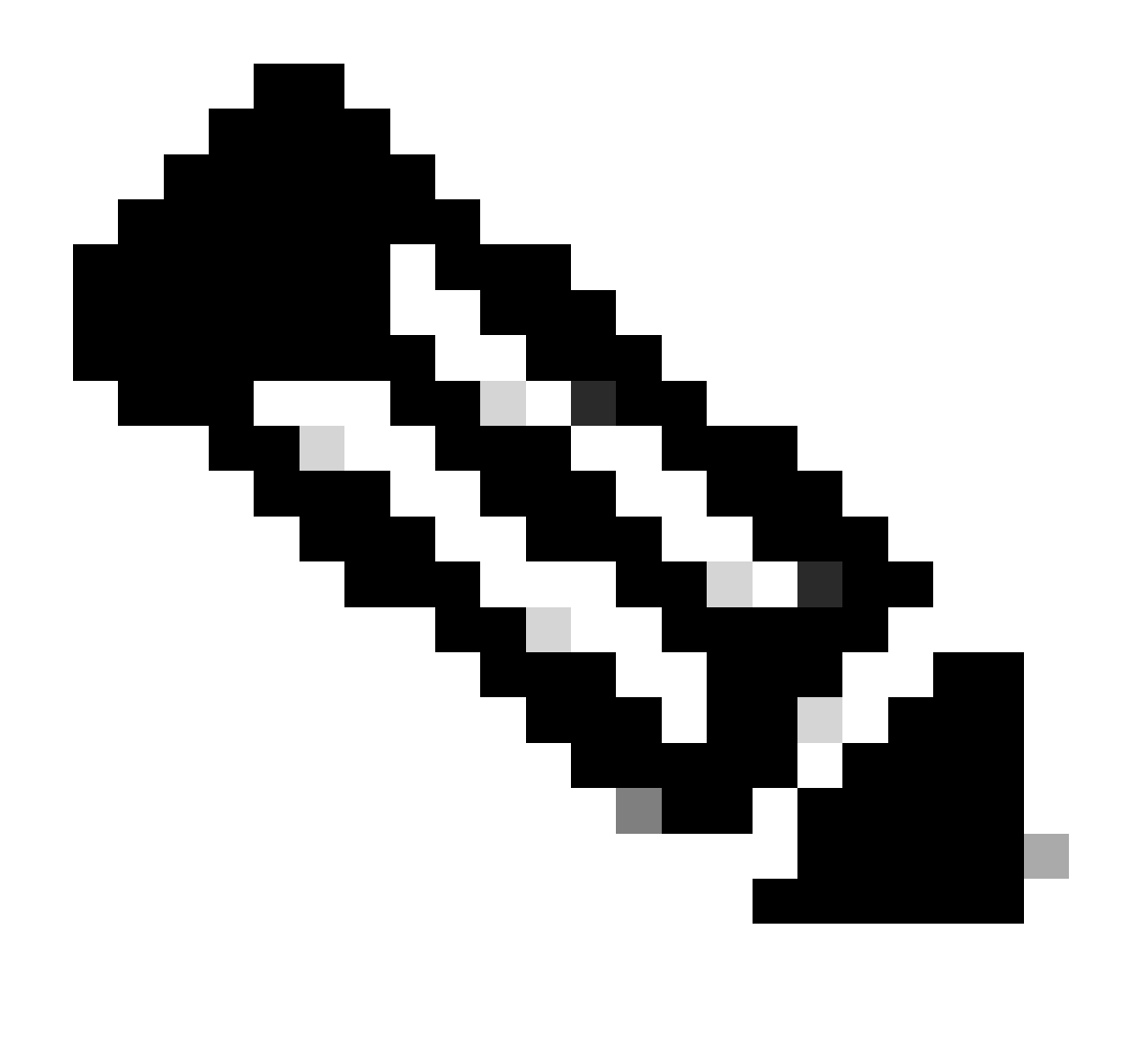

Nota: En este ejemplo, el nombre del registro es "scpal".

Puede confirmar que los registros se copian en la carpeta definida, que en este ejemplo era c:/Users/wsascp/wsa01

### Inserción de registros de SCP en una unidad diferente

en caso de que necesite enviar los registros a una unidad diferente que no sea C:, cree un vínculo desde la carpeta de perfil de usuario a la unidad deseada. En este ejemplo, los registros se envían a D:\WSA\_Logs\WSA01.

Paso 1. cree las carpetas en la unidad deseada, en este ejemplo

Paso 2. Abrir el símbolo del sistema con privilegios de administrador (Ejecutar como administrador)

Paso 3. Ejecute este comando para crear el link:

#### mklink /d c:\users\wsascp\wsa01 D:\WSA\_Logs\WSA01

| Select Administrator: Command Prompt                                                                                                    | _ |   | × | 📕   📝 📙 🖛   WSA                                                                                                    | A01           |                                                          | - 0                                                | ×                   |
|----------------------------------------------------------------------------------------------------|---|---|---|----------------------------------------------------------------------------------------------------|---------------|----------------------------------------------------------|----------------------------------------------------|---------------------|
| C:\>mklink /d c:\users\wsascp\wsa01 D:\WSA_Logs\WSA01<br>symbolic link created for c:\users\wsascp\wsa01 <<===>> D:\WSA_Logs\WSA01                                                                                                    |   | _ | ^ | File Home S                                                                                                    | Share         | View                                                     |                                                    | ~ <b>?</b>          |
| C:\>dir c:\Users\wsascp<br>Volume in drive C has no label.<br>Volume Serial Number is DA21-186D<br>Directory of c:\Users\wsascp                                                                                                    |   |   |   | ← → × ↑ ✓ Quick access OneDrive                                                                                                    | D:\WSA_U      | togs/WSA01 ~ ව<br>Name ^<br>] aclog.@20240103T111359.1.s | Search WSA01<br>Date modified<br>1/3/2024 10:52 AM | ر<br>Type<br>S File |
| 01/03/2024 10:49 AM <dir><br/>01/03/2024 10:49 AM <dir><br/>01/03/2024 10:07 AM <dir><br/>01/03/2024 09:55 AM <dir><br/>01/03/2024 09:55 AM</dir></dir> |   |   |   | <ul> <li>This PC</li> <li>3D Objects</li> <li>Desktop</li> <li>Documents</li> <li>Downloads</li> <li>Music</li> <li>Pictures</li> <li>Videos</li> <li>Local Disk (C:)</li> <li>New Volume (D</li> <li>WSA_Logs</li> <li>WSA01</li> <li>WD Drive (E) C</li> </ul> | D:)<br>CPBA_; |                                                          |                                                    |                     |
| c:\>                                                                                                    |   |   | v | Network<br>1 item                                                                                                    | <             | ¢                                                        |                                                    | <b>)</b>            |

Imagen: enlace Crear SYM

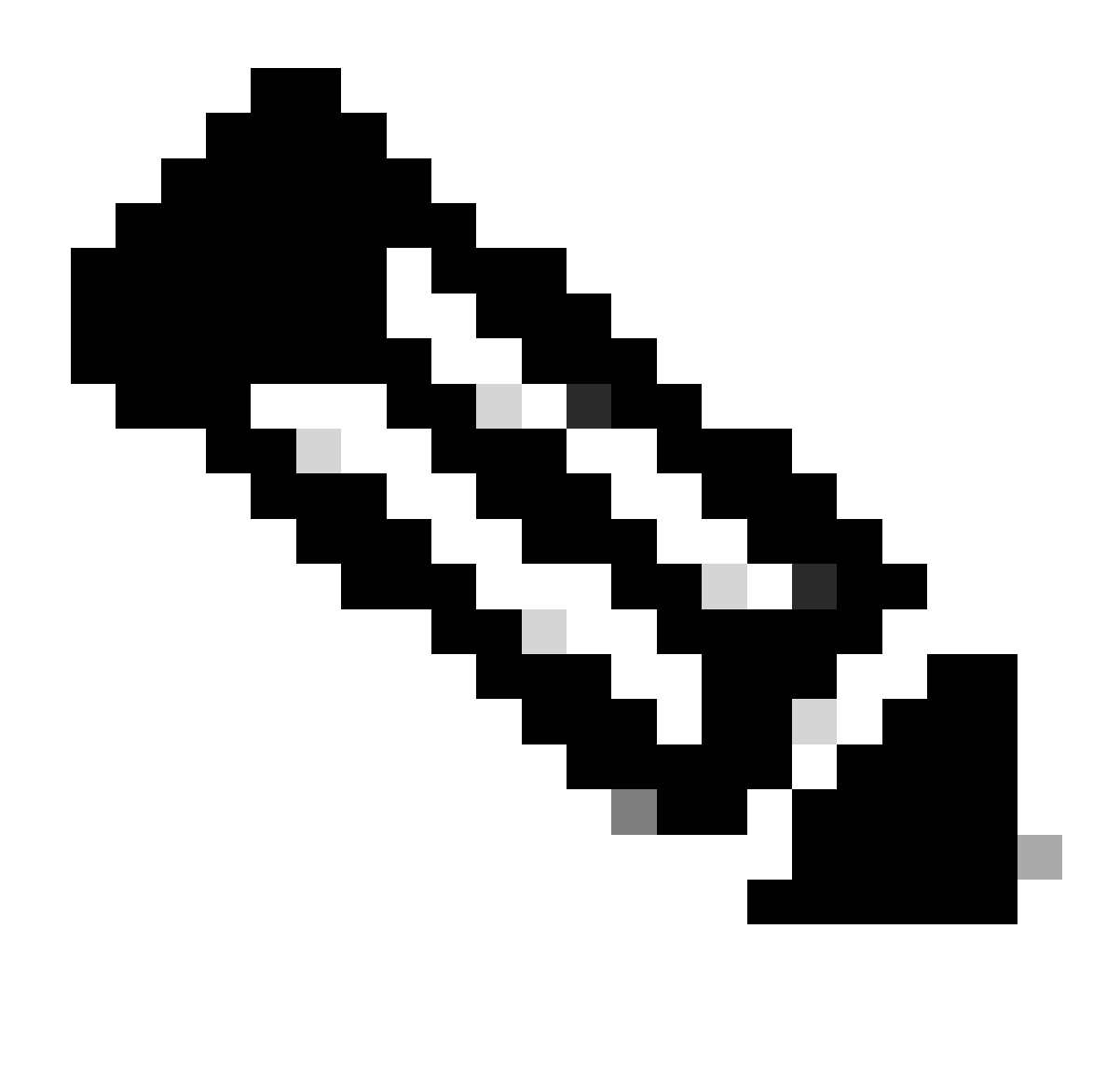

Nota: En este ejemplo, SWA está configurado para enviar los registros a la carpeta WSA01 en C:\Users\wsascp y el servidor SCP tiene la carpeta WSA01 como enlace simbólico a D:\WSA\_Logs\WSA01

Para obtener más información sobre Microsoft Symbol Link, visite: mklink | Microsoft Learn

### Troubleshooting de SCP Log Push

#### Ver registros en SWA

Para resolver problemas de la inserción de registro de SCP, verifique los errores en:

- 1. CLI > mostraralertas
- 2. Registros\_del\_sistema

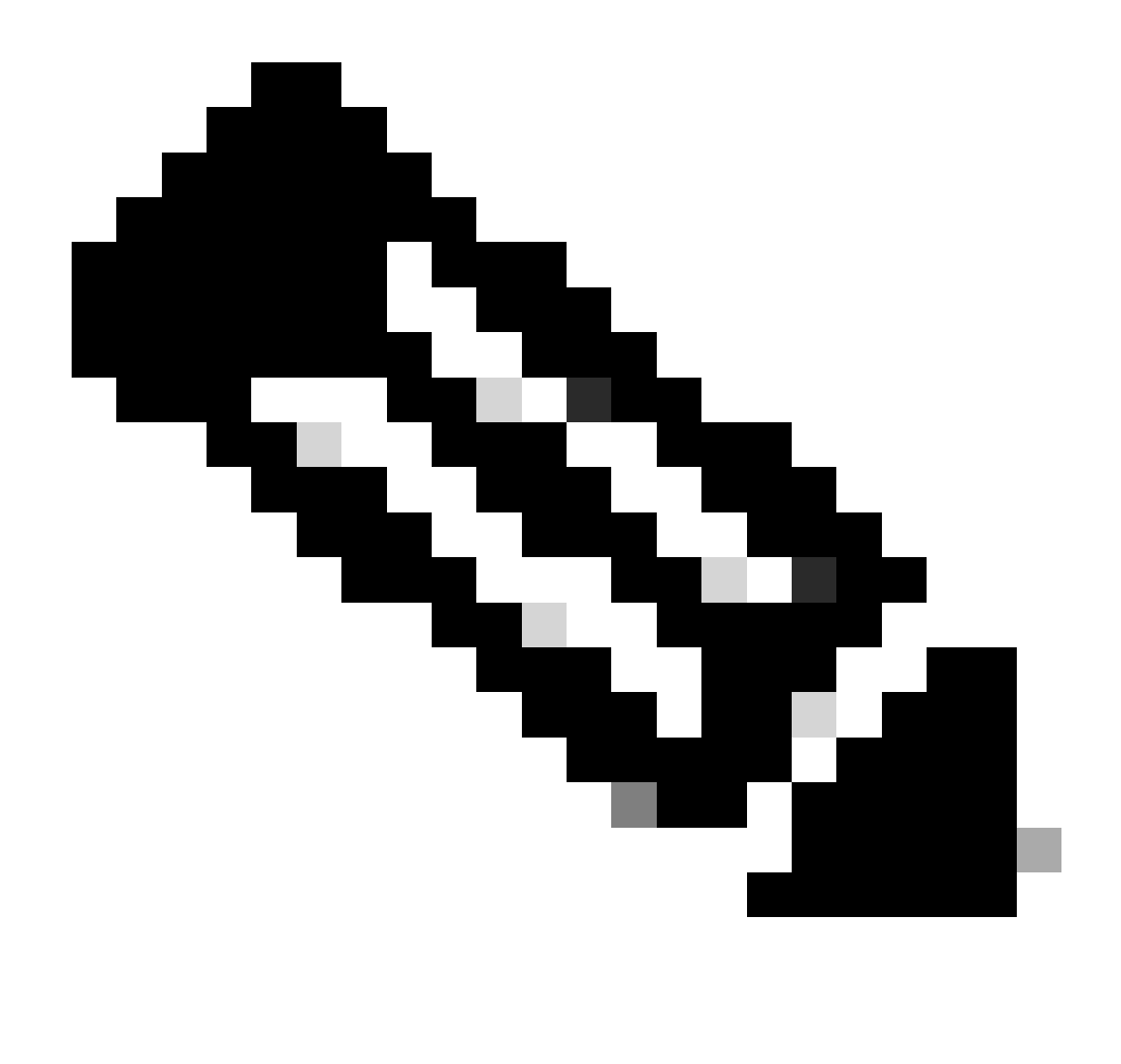

Nota: Para leer system\_logs, puede utilizar el comando grep en CLI, elija el número asociado con system\_logs y responda a la pregunta en el asistente.

Ver registros en el servidor SCP

Puede leer los registros del servidor SCP en el Visor de eventos de Microsoft, en Registros de aplicaciones y servicios > OpenSSH > Operativo

| Event Viewer           |                      |                                           |                     |                  |               |   |                           | × |
|------------------------|----------------------|-------------------------------------------|---------------------|------------------|---------------|---|---------------------------|---|
| File Action View Help  |                      |                                           |                     |                  |               |   |                           |   |
| 🗢 🔿 🙍 🖬 📓 🖬            |                      |                                           |                     |                  |               |   |                           |   |
| Event Viewer (Local)   | Operational Num      | ber of events: 273 (!) New                |                     | Actions          |               |   |                           |   |
| > 📑 Custom Views       | Level                | Date and Time                             | Source              | Event ID         | Task Category | ^ | Operational               |   |
| Windows Logs           |                      | 1/2/2024 4-25-18 DM                       | OpenSSH             | Litenci ib       | None          |   | Open Saved Log            |   |
| Hardware Events        | Information          | 1/2/2024 4:25:17 PM                       | OpenSSH             | 4                | None          |   | Create Custom View        |   |
| Internet Explorer      | (i) Information      | 1/2/2024 4:25:17 PM                       | OpenSSH             | 4                | None          |   | Y Create Custom view      |   |
| Key Management Service | (1) Information      | 1/2/2024 4:25:17 PM                       | OpenSSH             | 4                | None          |   | Import Custom View        |   |
| > Microsoft            | (1) Information      | 1/2/2024 4:24:35 PM                       | OpenSSH             | 4                | None          |   | Clear Log                 |   |
| 🗸 🔛 OpenSSH            | (i) Information      | 1/2/2024 4:24:17 PM                       | OpenSSH             | 4                | None          |   | Filter Current Log        |   |
| Admin                  | <li>Information</li> | 1/2/2024 4:24:17 PM                       | OpenSSH             | 4                | None          |   | Properties                |   |
| Operational            | (i) Information      | 1/2/2024 4:23:16 PM                       | OpenSSH             | 4                | None          |   | Disable Log               |   |
| Windows PowerShell     | (1) Information      | 1/2/2024 4:23:16 PM                       | OpenSSH             | 4                | None          |   | Disable Log               |   |
| Subscriptions          | (1) Information      | 1/2/2024 4:22:16 PM                       | OpenSSH             | 4                | None          |   | Find                      |   |
|                        | (1) Information      | 1/2/2024 4:22:16 PM                       | OpenSSH             | 4                | None          |   | Save All Events As        |   |
|                        | (1) Information      | 1/2/2024 4:21:16 PM                       | OpenSSH             | 4                | None          |   | Attach a Task To this Log |   |
|                        | (i) Information      | 1/2/2024 4:21:15 PM                       | OpenSSH             | 4                | None          |   | View                      |   |
|                        | (1) Information      | 1/2/2024 4:20:15 PM                       | OpenSSH             | 4                | None          |   |                           |   |
|                        | Information          | 1/2/2024 4:20:15 PM                       | OpenSSH             | 4                | None          |   | Q Refresh                 |   |
|                        | Information          | 1/2/2024 4:19:15 PM                       | OpenSSH             | 4                | None          |   | Help                      | ۲ |
|                        | Information          | 1/2/2024 4:19:15 PM                       | OpenSSH             | 4                | None          |   | Event 4. OpenSSH          |   |
|                        | Information          | 1/2/2024 4:16:14 PM                       | OpenSSH             | 4                | None          |   | Event 9, opensor          | _ |
|                        | Information          | 1/2/2024 4:16:14 PM                       | OpenSSH             | 4                | None          |   | Event Properties          |   |
|                        |                      | 1/2/2024 4-17-14 PM                       | OpenSSH             | 4                | None          |   | Attach Task To This Event |   |
|                        | Alaformation         | 1/2/2024 4-16-14 DM                       | OpenSSL             |                  | None          | ~ | Copy                      | ۲ |
|                        | Event 4, OpenSSH     |                                           |                     |                  |               | × | Save Selected Events      |   |
|                        | General Dataile      |                                           | _                   | Refresh          |               |   |                           |   |
|                        | Ocheron Details      |                                           |                     |                  |               |   | Help                      | • |
|                        | sshd: Connectio      | on closed by 10.48.48.165 p               | ort 48702 [preauth] | <u> </u>         |               |   |                           |   |
|                        |                      | , , , ,                                   |                     |                  |               |   |                           |   |
|                        | L 1                  |                                           |                     |                  |               |   |                           |   |
|                        | Log Name:            | OpenSSH/Operational                       |                     |                  |               |   |                           |   |
|                        | Source:              | OpenSSH                                   | Logged:             | 1/2/2024 4:25:18 | PM            |   |                           |   |
|                        | Event ID:            | 4                                         | Task Category:      | None             |               |   |                           |   |
|                        | Level:               | Information                               | Keywords:           |                  |               |   |                           |   |
|                        | User                 | SYSTEM                                    | Computer            | DESKTOP-MSOH     | P2U           |   |                           |   |
|                        | OnCode               | Info                                      | comparent           |                  |               |   |                           |   |
|                        | More leformation     | n Event Log Online Hele                   |                     |                  |               |   |                           |   |
|                        | wore informatio      | <ul> <li>Event Log Online Heip</li> </ul> |                     |                  |               |   |                           |   |
|                        | _                    |                                           |                     |                  |               |   |                           |   |
|                        |                      |                                           |                     |                  |               |   |                           |   |
|                        |                      |                                           |                     |                  |               |   |                           | _ |

Imagen - PreAuth Failed

#### Error de verificación de clave de host

Este error indica que la clave pública del servidor SCP almacenada en SWA no es válida.

A continuación se muestra un ejemplo de error de la salida de displayAlerts en CLI:

02 Jan 2024 16:52:35 +0100 Log Error: Push error for subscription scpal: SCP failed to transfer to 1 Last message occurred 68 times between Tue Jan 2 15:53:01 2024 and Tue Jan 2 16:52:31 2024.

Log Error: Push error for subscription scpal: SCP failed to transfer to 10.48.48.195:22: Host key verif Last message occurred 46 times between Tue Jan 2 16:30:19 2024 and Tue Jan 2 16:52:31 2024.

Log Error: Push error for subscription scpal: SCP failed to transfer to 10.48.48.195:22: lost connectio Last message occurred 68 times between Tue Jan 2 15:53:01 2024 and Tue Jan 2 16:52:31 2024.

Log Error: Push error for subscription scpal: SCP failed to transfer to 10.48.48.195:22: ssh: connect t Last message occurred 22 times between Tue Jan 2 15:53:01 2024 and Tue Jan 2 16:29:18 2024.

Aquí hay algunos ejemplos de Error en system\_logs :

Tue Jan 2 19:49:50 2024 Critical: Log Error: Push error for subscription scp: SCP failed to transfer t Tue Jan 2 19:49:50 2024 Critical: Log Error: Push error for subscription scp: SCP failed to transfer t

Para resolver este problema, puede copiar el host del servidor SCP y pegarlo en la página de suscripción de registros SCP.

Consulte el paso 7 en Configure SWA para Enviar los Registros al Servidor Remoto SCP desde la GUI o puede comunicarse con el TAC de Cisco para quitar la Clave de Host del backend.

Permiso denegado (clave pública, contraseña, teclado interactivo)

Este error suele indicar que el nombre de usuario proporcionado en SWA no es válido.

Aquí hay un ejemplo de registro de errores en system\_logs :

Tue Jan 2 20:41:40 2024 Critical: Log Error: Push error for subscription scpal: SCP failed to transfer Tue Jan 2 20:41:40 2024 Critical: Log Error: Push error for subscription scpal: SCP failed to transfer Tue Jan 2 20:41:40 2024 Critical: Log Error: Push error for subscription scpal: SCP failed to transfer

Este es un ejemplo de error del servidor SCP: usuario no válido de SCP desde el puerto <SWA\_IP address> <TCP port SWA connect to SCP server>

| Event Viewer                        |                                 |                    |                  |               |   | -                         |   |
|-------------------------------------|---------------------------------|--------------------|------------------|---------------|---|---------------------------|---|
| File Action View Help               |                                 |                    |                  |               |   |                           |   |
| 💠 🔿 🔀 🖬 🔛                           |                                 |                    |                  |               |   |                           |   |
| Event Viewer (Local) Operational    | Number of events: 212 (!) Ne    | w events available |                  |               |   | Actions                   |   |
| > Custom Views                      | Date and Time                   | Source             | Event ID         | Task Category | ^ | Operational               |   |
| Applications and Services Logs      | ion 1/2/2024 7:41:13 PM         | OpenSSH            | 4                | None          |   | 👩 Open Saved Log          |   |
| Hardware Events                     | ion 1/2/2024 7:41:13 PM         | OpenSSH            | 4                | None          |   | Y Create Custom View      |   |
| 👔 Internet Explorer 🕕 🕕 Informat    | ion 1/2/2024 7:41:13 PM         | OpenSSH            | 4                | None          |   | Import Curtom View        |   |
| 👔 Key Management Service 👔 Informat | ion 1/2/2024 7:41:13 PM         | OpenSSH            | 4                | None          |   | import custom view        |   |
| > Microsoft 🕕 Informat              | ion 1/2/2024 7:41:13 PM         | OpenSSH            | 4                | None          |   | Clear Log                 |   |
| V OpenSSH                           | ion 1/2/2024 7:41:13 PM         | OpenSSH            | 4                | None          |   | Filter Current Log        |   |
| Admin (1) Informat                  | ion 1/2/2024 7:41:13 PM         | OpenSSH            | 4                | None          |   | Properties                |   |
| Operational Informat                | ion 1/2/2024 7:41:13 PM         | OpenSSH            | 4                | None          | ~ | Disable Log               |   |
| Subscriptions                       | - 0011                          |                    |                  |               |   | 00 state                  |   |
| Event 4, Opt                        | nson                            |                    |                  |               |   | Hind                      |   |
| General                             | Details                         |                    |                  |               |   | Save All Events As        |   |
|                                     |                                 |                    |                  |               |   | Attach a Task To this Log |   |
| sshd: In                            | alid user scp from 10.48.48.165 | port 63177         |                  |               |   | View                      | • |
|                                     |                                 |                    |                  |               |   | Q Refresh                 |   |
|                                     |                                 |                    |                  |               |   |                           |   |
|                                     |                                 |                    |                  |               |   | Негр                      | , |
|                                     |                                 |                    |                  |               |   | Event 4, OpenSSH          | - |
|                                     |                                 |                    |                  |               |   | Event Properties          |   |
|                                     |                                 |                    |                  |               |   | Attach Task To This Event |   |
|                                     |                                 |                    |                  |               |   | Save Selected Events      |   |
|                                     |                                 |                    |                  |               |   | Copy                      | , |
| 1                                   |                                 |                    |                  |               |   | Q Refresh                 |   |
| Log Nam                             | e: OpenSSH/Operation            | al                 |                  |               |   |                           | • |
| Source:                             | OpenSSH                         | Logged:            | 1/2/2024 7:41:13 | PM            |   | In the p                  | , |
| Event ID:                           | 4                               | Task Category      | n None           |               |   |                           |   |
| Level:                              | Information                     | Keywords:          |                  |               |   |                           |   |
| User:                               | SYSTEM                          | Computer:          | DESKTOP-MSQH     | IP2U          |   |                           |   |
| OpCode:                             | Info                            |                    |                  |               |   |                           |   |
| More Info                           | ormation: Event Log Online H    | elp                |                  |               |   |                           |   |
|                                     |                                 |                    |                  |               |   |                           |   |
|                                     |                                 |                    |                  |               |   |                           |   |
| P                                   |                                 |                    |                  |               |   | ,                         |   |

Para solucionar este error, revise la ortografía y compruebe que el usuario (configurado en SWA para insertar los registros) está habilitado en el servidor SCP.

No existe tal archivo o directorio

Este error indica que la ruta proporcionada en la sección de suscripción de registros SWA no es válida.

A continuación se muestra un ejemplo de error de system\_logs:

Tue Jan 2 20:47:18 2024 Critical: Log Error: Push error for subscription scpal: SCP failed to transfer Tue Jan 2 20:47:18 2024 Critical: Log Error: Push error for subscription scpal: SCP failed to transfer Tue Jan 2 20:47:18 2024 Critical: Log Error: Push error for subscription scpal: SCP failed to transfer

Para resolver este problema, compruebe la ortografía y asegúrese de que la ruta de acceso es correcta y válida en el servidor SCP.

#### SCP no pudo transferir

este error podría ser un indicador de un error de comunicación. Este es el ejemplo de error:

03 Jan 2024 13:23:27 +0100 Log Error: Push error for subscription scp: SCP failed to transfer to 10.

Para solucionar problemas de conectividad, utilice el comando telnet en la CLI de SWA:

SWA\_CLI> telnet

Please select which interface you want to telnet from. 1. Auto 2. Management (10.48.48.187/24: SWA\_man.csico.com) [1]> 2 Enter the remote hostname or IP address. []> 10.48.48.195 Enter the remote port. [23]> 22

Trying 10.48.48.195...

En este ejemplo, la conexión no se ha establecido. La conexión exitosa es como:

Please select which interface you want to telnet from. 1. Auto 2. Management (10.48.48.187/24: rishi2Man.calo.lab) [1]> 2 Enter the remote hostname or IP address. []> 10.48.48.195 Enter the remote port. [23]> 22 Trying 10.48.48.195... Connected to 10.48.48.195. Escape character is '^]'. SSH-2.0-OpenSSH\_for\_Windows\_SCP

Si el telnet no está conectado:

[1] Compruebe si el firewall del servidor SCP está bloqueando el acceso.

[2] Compruebe si hay algún firewall en la ruta desde SWA hasta el servidor SCP que bloquee el acceso.

[3] Verifique si el puerto TCP 22 está en estado de escucha en el servidor SCP .

[4] Ejecute la captura de paquetes en el servidor SWA y SCP para realizar un análisis más detallado.

A continuación se muestra un ejemplo de la captura de paquetes de una conexión exitosa:

| No. | Time                          | Source       | Destination  | Protocol | Lengt stream | Info                                                                                       |
|-----|-------------------------------|--------------|--------------|----------|--------------|--------------------------------------------------------------------------------------------|
| -   | 1 2024-01-03 13:42:47.547636  | 10.48.48.187 | 10.48.48.195 | TCP      | 74           | 0 32726 - 22 [SYN] Seq=0 Win=65535 Len=0 MSS=1460 WS=64 SACK_PERM TSval=1305225444 TSecr=0 |
|     | 2 2024-01-03 13:42:47.548180  | 10.48.48.195 | 10.48.48.187 | TCP      | 66           | 0 22 - 32726 [SYN, ACK] Seq=0 Ack=1 Win=65535 Len=0 MSS=1460 WS=256 SACK_PERM              |
| 1   | 3 2024-01-03 13:42:47.548194  | 10.48.48.187 | 10.48.48.195 | TCP      | 54           | 0 32726 → 22 (ACK) Seq=1 Ack=1 Win=65664 Len=0                                             |
|     | 4 2024-01-03 13:42:47.548628  | 10.48.48.187 | 10.48.48.195 | SSHv2    | 92           | 0 Client: Protocol (SSH-2.0-OpenSSH_7.5 FreeBSD-20170903)                                  |
|     | 5 2024-01-03 13:42:47.590566  | 10.48.48.195 | 10.48.48.187 | SSHv2    | 87           | <pre>0 Server: Protocol (SSH-2.0-OpenSSH_for_Windows_8.1)</pre>                            |
|     | 6 2024-01-03 13:42:47.590589  | 10.48.48.187 | 10.48.48.195 | TCP      | 54           | 0 32726 - 22 [ACK] Seq=39 Ack=34 Win=65664 Len=0                                           |
|     | 7 2024-01-03 13:42:47.590801  | 10.48.48.187 | 10.48.48.195 | SSHv2    | 1110         | 0 Client: Key Exchange Init                                                                |
|     | 8 2024-01-03 13:42:47.633579  | 10.48.48.195 | 10.48.48.187 | SSHv2    | 1102         | Ø Server: Key Exchange Init                                                                |
|     | 9 2024-01-03 13:42:47.633610  | 10.48.48.187 | 10.48.48.195 | TCP      | 54           | 0 32726 - 22 [ACK] Seg=1095 Ack=1082 Win=64640 Len=0                                       |
|     | 10 2024-01-03 13:42:47.635801 | 10.48.48.187 | 10.48.48.195 | SSHv2    | 102          | 0 Client: Elliptic Curve Diffie-Hellman Key Exchange Init                                  |
|     | 11 2024-01-03 13:42:47.667123 | 10.48.48.195 | 10.48.48.187 | SSHv2    | 1106         | 0 Server: Elliptic Curve Diffie-Hellman Key Exchange Reply, New Keys                       |
|     | 12 2024-01-03 13:42:47.667150 | 10.48.48.187 | 10.48.48.195 | TCP      | 54           | 0 32726 - 22 [ACK] Seg=1143 Ack=2134 Win=64640 Len=0                                       |
|     | 13 2024-01-03 13:42:47.669319 | 10.48.48.187 | 10.48.48.195 | SSHv2    | 70           | 0 Client: New Keys                                                                         |
|     | 14 2024-01-03 13:42:47.713510 | 10.48.48.195 | 10.48.48.187 | TCP      | 60           | 0 22 - 32726 (ACK) Seg=2134 Ack=1159 Win=2101248 Len=0                                     |
|     | 15 2024-01-03 13:42:47.713547 | 10.48.48.187 | 10.48.48.195 | SSHv2    | 98           | 0 Client:                                                                                  |
|     | 16 2024-01-03 13:42:47.713981 | 10.48.48.195 | 10.48.48.187 | SSHv2    | 98           | 0 Server:                                                                                  |
|     | 17 2024-01-03 13:42:47.713992 | 10.48.48.187 | 10.48.48.195 | TCP      | 54           | 0 32726 → 22 [ACK] Seg=1203 Ack=2178 Win=65600 Len=0                                       |
|     | 18 2024-01-03 13:42:47.714078 | 10.48.48.187 | 10.48.48.195 | SSHv2    | 122          | 0 Client:                                                                                  |
|     | 19 2024-01-03 13:42:47.729231 | 10.48.48.195 | 10.48.48.187 | SSHv2    | 130          | 0 Server:                                                                                  |
|     | 20 2024-01-03 13:42:47.729253 | 10.48.48.187 | 10.48.48.195 | TCP      | 54           | 0 32726 → 22 [ACK] Seg=1271 Ack=2254 Win=65600 Len=0                                       |
|     | 21 2024-01-03 13:42:47.729357 | 10.48.48.187 | 10.48.48.195 | SSHv2    | 426          | 0 Client:                                                                                  |
|     | 22 2024-01-03 13:42:47.732044 | 10.48.48.195 | 10.48.48.187 | SSHv2    | 386          | 0 Server:                                                                                  |
|     | 23 2024-01-03 13:42:47.732060 | 10.48.48.187 | 10.48.48.195 | TCP      | 54           | 0 32726 → 22 [ACK] Seq=1643 Ack=2586 Win=65344 Len=0                                       |
|     | 24 2024-01-03 13:42:47.734405 | 10.48.48.187 | 10.48.48.195 | SSHv2    | 706          | 0 Client:                                                                                  |
|     | 25 2024-01-03 13:42:47.760459 | 10.48.48.195 | 10.48.48.187 | SSHv2    | 82           | 0 Server:                                                                                  |

Imagen - Captura de paquetes de conexión correcta

### Referencias

Directrices sobre prácticas recomendadas de Cisco Web Security Appliance: Cisco

BRKSEC-3303 (CiscoLive)

<u>Guía del usuario de AsyncOS 14.5 para Cisco Secure Web Appliance - GD (implementación general) - Conexión, instalación y configuración [Cisco Secure Web Appliance] - Cisco</u>

Introducción a OpenSSH para Windows | Microsoft Learn

Configuración de SSH Public Key Authentication en Windows | Concentrador del sistema operativo Windows (woshub.com)

Autenticación basada en claves en OpenSSH para Windows | Microsoft Learn

#### Acerca de esta traducción

Cisco ha traducido este documento combinando la traducción automática y los recursos humanos a fin de ofrecer a nuestros usuarios en todo el mundo contenido en su propio idioma.

Tenga en cuenta que incluso la mejor traducción automática podría no ser tan precisa como la proporcionada por un traductor profesional.

Cisco Systems, Inc. no asume ninguna responsabilidad por la precisión de estas traducciones y recomienda remitirse siempre al documento original escrito en inglés (insertar vínculo URL).